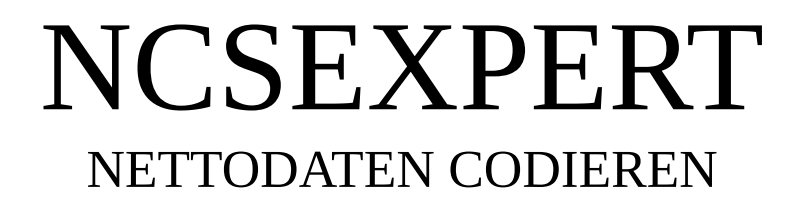

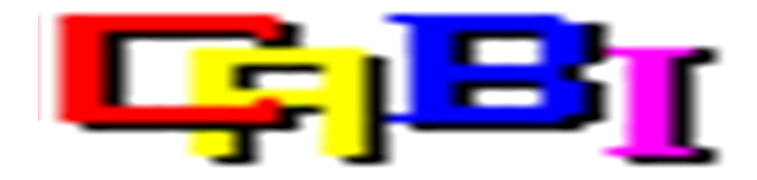

In diesem Tutorial erkläre ich euch an einem Beispiel wie Ihr Nettodaten auslest, verändert und in das Steuergerät zurückschreibt.

#### Benötigt wird:

- NCSExpert 3.1.0
- <u>NCSDummy 0.4 beta 1</u>

Das alte FRM im E87 unterstützt die Funktion Doppelimpuls Warnblinklicht leider nicht. Eine einfache Umstellung des Wertes *BLINKIMPULS\_WARNBLK* funktioniert bei diesem Steuergerät nicht. Deswegen ändern wir die Nettodaten um trotzdem den Doppelimpuls zu bekommen.

#### <u>Nettodaten codieren</u>

- 1. <u>NCS-Expertentool starten</u>
- 2. <u>Expertenprofil laden</u>
- 3. <u>Epertenprofil editieren</u>
- 4. <u>Tracefunktionen aktivieren</u>
- 5. <u>Vorbereitung</u>
- 6. *Fahrzeug auslesen*
- 7. <u>Nettodaten des Steuergerätes auslesen</u>
- 8. <u>Nettodaten zurückverfolgen</u>
- 9. <u>Nettodaten bearbeiten</u>
- 10. <u>Nettodaten zurückschreiben</u>

## 1) NCS-Expertentool starten

| NCS-Expertentool    | - Kein Profil geladen |           | _ 🗆 × |
|---------------------|-----------------------|-----------|-------|
| Datei Anzeige Hilfe |                       |           |       |
| DAU                 | )FIUF.                | N1N       |       |
| BAU                 | IEINE:                | Nael-Nr.: |       |
| ru<br>CM            |                       |           |       |
| CA                  |                       |           |       |
| SA<br>VA            |                       |           |       |
| YN                  |                       |           |       |
|                     |                       |           |       |
|                     |                       |           |       |
|                     |                       |           |       |
|                     |                       |           |       |
|                     |                       |           |       |
|                     |                       |           |       |
|                     |                       |           |       |
|                     |                       |           |       |
|                     |                       |           |       |
|                     |                       |           |       |
|                     |                       |           |       |
| F1 F                | 2 F3                  | F4 F5     | F6    |
|                     |                       | []        |       |
|                     |                       |           |       |
| Ready               |                       |           |       |

## 2) Expertenprofil laden

| NCS-Expertentod        | ol - Kein Profil geladen | R  |           | <u>- 🗆 ×</u> |
|------------------------|--------------------------|----|-----------|--------------|
| Datei Anzeige Hilfe    | 1                        |    |           |              |
| Profil laden           |                          |    | Maal Nr - |              |
| Profil sneichern       |                          |    | Nderni    |              |
| Profil speichern unter |                          |    |           |              |
| Beenden                | _                        |    |           |              |
|                        |                          |    |           |              |
|                        |                          |    |           |              |
|                        |                          |    |           |              |
|                        |                          |    |           |              |
|                        |                          |    |           |              |
|                        |                          |    |           |              |
|                        |                          |    |           |              |
|                        |                          |    |           |              |
| F1                     | F2 F3                    | F4 | F5        | F6           |
|                        |                          |    |           |              |
| Lädt ein neues Profil  |                          |    |           |              |

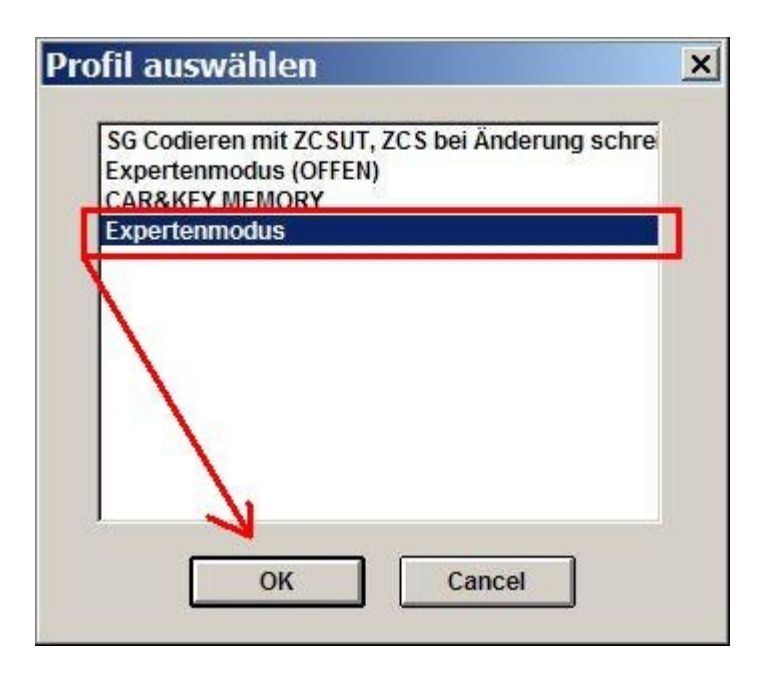

Expertenmodus auswählen.

### 3) Expertenprofil editieren

| NCS-Experte          | entool - Expe | rtenmodus    |    |           | <u> </u> |
|----------------------|---------------|--------------|----|-----------|----------|
| Datei Anzeige Hi     | lfe           |              |    |           |          |
| Profil laden         |               |              |    |           |          |
| Profil editieren     | REIHE:        |              |    | Nael-Nr.: |          |
| Profil speichern     |               |              |    |           |          |
| Profil speichern u   | nter          |              |    |           |          |
| Beenden              |               |              |    |           |          |
|                      |               |              |    |           |          |
|                      |               |              |    |           |          |
|                      |               |              |    |           |          |
|                      |               |              |    |           |          |
|                      |               |              |    |           |          |
|                      |               |              |    |           |          |
|                      |               |              |    |           |          |
|                      |               |              |    |           |          |
|                      |               |              |    |           |          |
|                      |               |              |    |           |          |
|                      |               |              |    |           |          |
| - F                  |               |              |    |           |          |
| F1                   | F2            | F3           | F4 | F5        | F6       |
| FG/ZCS/FA            | Baureihe      | SG auswählen |    |           |          |
| Editiert das aktuell | e Profil      |              |    |           |          |

| Passwort eingeben | × |
|-------------------|---|
| PASSWORT: *****   |   |
| OK Cancel         |   |

Passwort: **repxet** 

Normalerweise ist beim Expertenprofil der FSW/PSW Trace deaktiviert. Die Tracefunktion benötigen wir aber und aktivieren diese im nächsten Schritt.

#### 4) Tracefunktionen aktivieren

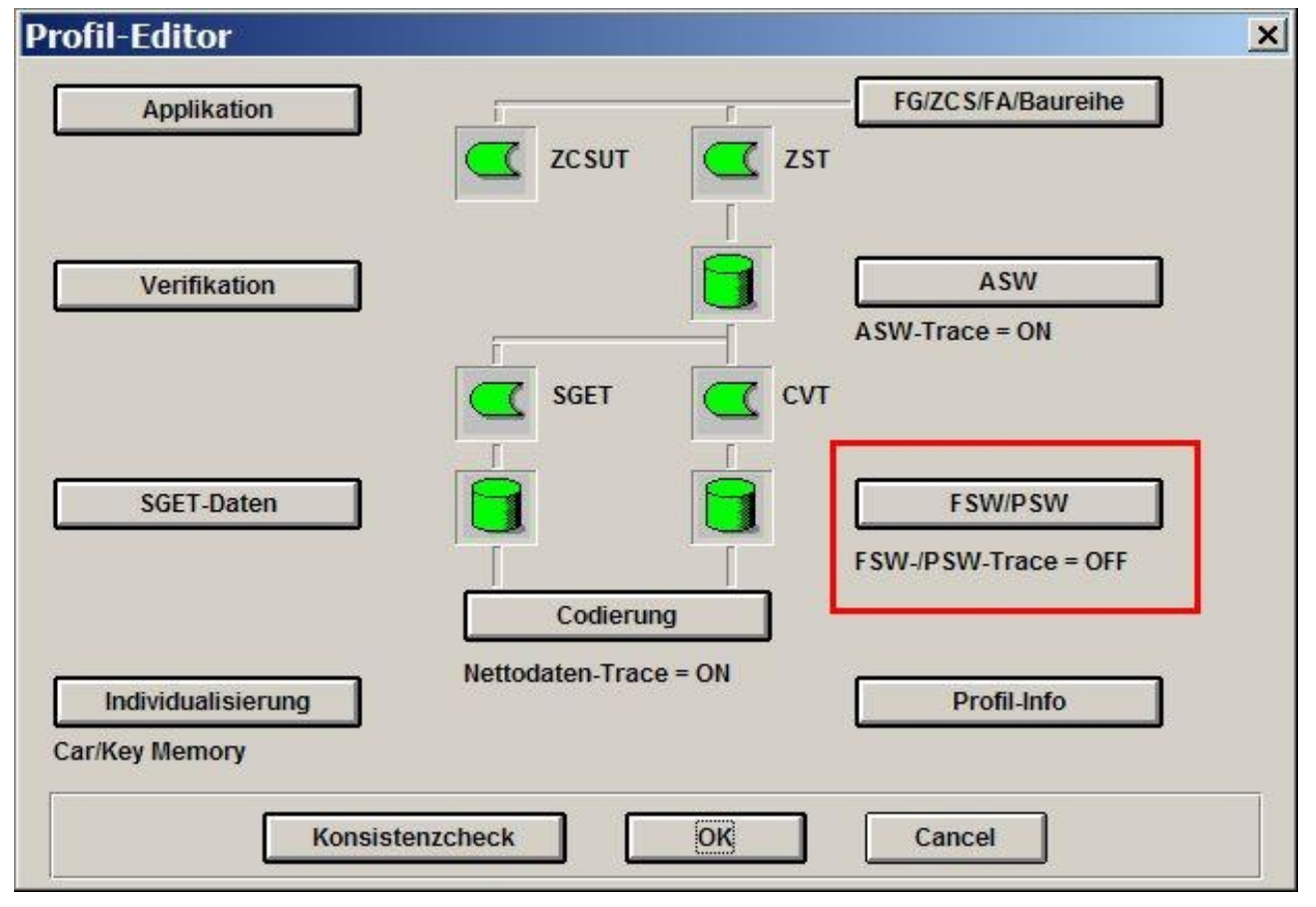

| FSW/PSW einlesen:                            |   |
|----------------------------------------------|---|
| O FSW/PSW-Verarbeitung inaktiv               |   |
| aus CVT                                      |   |
| O aus Datei                                  |   |
|                                              | - |
| K FSW-/PSW-Trace                             |   |
| <b>FSW-/PSW-Manipulieren mit FSW_PSW.MAN</b> |   |
|                                              | _ |
|                                              |   |

Nun ist die Tracefunktion wie zu sehen korrekt aktiviert.

| Profil-Editor                        |                       | ×                              |
|--------------------------------------|-----------------------|--------------------------------|
| Applikation                          | ZCSUT Z               | FG/ZCS/FA/Baureihe             |
| Verifikation                         |                       | ASW<br>ASW-Trace = ON<br>VT    |
| SGET-Daten                           |                       | FSW/PSW<br>FSW-/PSW-Trace = ON |
| Individualisierung<br>Car/Key Memory | Nettodaten-Trace = ON | Profil-Info                    |
| Konsiste                             | nzcheck OK            | Cancel                         |

## 5) Vorbereitung

Vor dem Codieren müssen wir eine *leere* Manipulationsdatei erstellen.

#### C:\NCSEXPER\WORK\FSW\_PSW.MAN

## 6) Fahrzeugdaten auslesen

| I NO  | CS-Expe  | rtentoo  | l - Expe | rtenmodus    |    |           | <u>_ 🗆 ×</u> |
|-------|----------|----------|----------|--------------|----|-----------|--------------|
| Datei | Anzeige  | Hilfe    |          |              |    |           |              |
|       |          |          | upeur    |              |    |           |              |
|       |          | BA       | UREIHE:  |              |    | Nael-Nr.: |              |
|       |          | Fu       |          |              |    |           |              |
|       |          | C.A.     |          |              |    |           |              |
|       |          | 5A<br>VN |          |              |    |           |              |
|       |          | YN       |          |              |    |           |              |
| 1     |          |          |          |              |    |           |              |
|       |          |          |          |              |    |           |              |
|       |          |          |          |              |    |           |              |
|       |          |          |          |              |    |           |              |
|       |          |          |          |              |    |           |              |
|       |          |          |          |              |    |           |              |
|       |          |          |          |              |    |           |              |
|       |          |          |          |              |    |           |              |
|       |          |          |          |              |    |           |              |
|       |          |          |          |              |    |           |              |
| _     |          | -        |          |              |    |           |              |
|       | F1       |          | F2       | F3           | F4 | F5        | F6           |
| F     | G/ZCS/FA | Ba       | aureihe  | SG auswählen |    |           |              |
| Road  | 40       |          |          |              |    |           |              |
| rieat | Ay .     |          |          |              |    |           |              |

| • NCS-Expert                     | entool - Exper | tenmodus   |    |              | <u>_     ×</u> |
|----------------------------------|----------------|------------|----|--------------|----------------|
| Datei <u>A</u> nzeige <u>H</u> i | lfe            |            |    |              |                |
|                                  | BAUREIHE:      |            |    | Nael-Nr.:    |                |
|                                  | FG             |            |    |              |                |
|                                  | FA             |            |    |              |                |
|                                  |                |            |    |              |                |
|                                  |                |            |    |              |                |
|                                  |                |            |    |              |                |
|                                  |                |            |    |              |                |
|                                  |                |            |    |              |                |
|                                  |                |            |    |              |                |
| 1                                |                |            |    |              |                |
|                                  |                |            |    |              |                |
|                                  |                |            |    |              |                |
|                                  |                |            |    |              |                |
| F1                               | F2             | F3         | F4 | F5           | F6             |
| ZCS eingeben                     | FA eingeben    | ZCS aus SG |    | Datei öffnen | Zurück         |
|                                  |                |            |    |              |                |

| E52<br>E53 |  |  | - |
|------------|--|--|---|
| E60        |  |  |   |
| E65        |  |  |   |
| E70        |  |  |   |
| E83        |  |  |   |
| E80<br>F87 |  |  |   |
| E89        |  |  |   |
| K24        |  |  |   |
| R50        |  |  |   |
| R56        |  |  |   |
| RR1        |  |  | - |

| SG auswählen | × |
|--------------|---|
| CAS          |   |
| FRM          |   |
|              |   |
|              |   |
|              |   |
|              |   |
|              |   |
| OK Cancel    |   |
|              |   |

| NCS-Experte      | entool - Expe | ertenmodus      |                     |              | _ 🗆 🗙    |
|------------------|---------------|-----------------|---------------------|--------------|----------|
| Datei Anzeige Hi | fe            |                 |                     |              |          |
|                  | BAUREIHE:     | E87 (E89)       |                     | Nael-Nr.:    | 017605hf |
|                  | FG            |                 |                     |              |          |
|                  | FA            | E87_#1204&AFAT% | 0A22*UG51\$1CA\$249 |              |          |
|                  |               |                 |                     |              |          |
|                  |               |                 |                     |              |          |
| Г.               |               |                 |                     |              |          |
|                  |               |                 |                     |              |          |
|                  |               |                 |                     |              |          |
|                  |               |                 |                     |              |          |
|                  |               |                 |                     |              |          |
|                  |               |                 |                     |              |          |
| 1                |               |                 |                     |              |          |
|                  |               |                 |                     |              |          |
|                  |               |                 |                     |              |          |
| <b>F1</b>        | 52            | 52              | F.4                 |              | FO       |
| 11               | FZ            | F3              | F4                  | F5           | 61       |
| ZCS eingeben     | FA eingeben   | ZCS aus SG      |                     | Datei öffnen |          |
| Ready            |               |                 |                     |              |          |

## 7) Nettodaten des Steuergerätes auslesen

| NCS-Expertentool - E             | xpertenmodus                                      |                     |           | _ 🗆 🗙    |
|----------------------------------|---------------------------------------------------|---------------------|-----------|----------|
| Datei Anzeige Hilfe              |                                                   |                     |           |          |
| BAUREIH                          | IE: <u>E87 (E89)</u>                              |                     | Nael-Nr.: | 017605hf |
| FG                               |                                                   |                     |           |          |
| FA                               | E87_#1204&AFAT%                                   | 0A22*UG51\$1CA\$24  | 9         |          |
|                                  |                                                   |                     |           |          |
| Codiert w<br>Kombi,ih<br>Jobname | erden:<br>K,PDC,FRM,DSC,EKP,2R<br>: = SG_CODIEREN | AD,JBBF,4DMOT,FZ    | D,ABG,CAS |          |
| F1 F2<br>FG/ZCS/FA Baureihe      | F3<br>FZG codieren                                | F4<br>SG bearbeiten | F5        | F6       |
| Ready                            |                                                   |                     |           |          |

| 2RAD<br>4DMOT                     |  |
|-----------------------------------|--|
| ABG                               |  |
| CAS                               |  |
| DSC                               |  |
| FRM                               |  |
| FZD<br>NK<br>JBBF<br>KOMBI<br>PDC |  |

| INCS-Expert<br>NCS-Expert | tentool - Exp                                       | ertenmodus                       |                   |                      | <u>- 🗆 ×</u> |
|---------------------------|-----------------------------------------------------|----------------------------------|-------------------|----------------------|--------------|
| Datei Anzeige H           | lilfe                                               |                                  |                   |                      |              |
|                           | BAUREIHE:                                           | E87 (E89)                        |                   | Nael-Nr.:            | 017605hf     |
|                           | FG                                                  |                                  |                   |                      |              |
|                           | FA                                                  | E87_#1204&AFAT%                  | 0A22*UG51\$1CA\$2 | 249                  |              |
|                           | Codiert wird:<br>FRM<br>JOBNAME = 9<br>FRMFA.C09, / | G_CODIEREN<br>A_PL2FRX.IPO, FRM_ | 87.PRG            |                      |              |
| F1                        | F2<br>Job ändern                                    | F3                               | F4<br>SG auslesen | F5<br>Kernfunktionen | F6<br>Zurück |
| Ready                     |                                                     |                                  |                   |                      |              |

**<u>Nach</u>** dem Auslesen den Softwarestand des Steuergerätes merken. In meinem Fall wäre das <u>*nach*</u> dem Auslesen *FRMFA.C10*!

| A NETTODAT.TRC                                                                                                    | <u>_ 🗆 ×</u> |
|----------------------------------------------------------------------------------------------------|--------------|
| B 99399999.9019.89.97.39.99.99.28.95.AA.FF.99.99.99.99.99.99.99                                                                            | -            |
| B 00300100,0010,00,00,00,00,00,00,00,00,00,00                                                                                              |              |
| B 00300400,0010,50,85,3F,50,96,1C,27,37,64,01,05,06,0C,3A,64,AF                                                                            |              |
| B 00300500,0010,96,1E,40,1E,0A,32,0A,50,78,64,14,32,64,1E,0A,07                                                                            |              |
| B 903 006 00, 001 0, 0A, FF, 0A, 06, 28, 02, 3C, 96, 02, 0A, 20, 07, 0D, 00, 00, 00                                                        |              |
| B 00300700,0010,0A,0D,1E,32,08,0A,32,19,1E,10,40,30,14,3D,19,15                                                                            |              |
| B 00301200,0010,30,13,FD,13,FE,13,0D,FD,0D,FE,0D,95,98,4F,3C,C7                                                                            |              |
| B 00301300,0010,6E,AA,18,8C,64,06,13,51,72,1A,61,60,0C,F8,00,32                                                                            |              |
| B 00310000,0010,0E,01,A1,A8,45,43,45,45,45,50,52,4F,4D,43,4F,44                                                                            |              |
| B 00310100,0010,00,10,02,00,07,40,00,00,13,F2,39,00,49,25,EA,30                                                                            |              |
| B 00310200,0010,10,00,07,40,00,00,F3,F2,341,00,47,F2,19,00,EH,30                                                                           |              |
| B 88318388,8818,18,77,48,90,90,73,72,36,89,47,77,27,98,78,78,38                                                                            |              |
| D 88318488,8818,18,70,75,72,72,72,73,41,72,90,88,30,20,72,75,76,750<br>D 88318688 8848 4 6 F C 0 83 C 7 3 C 7 1 6 A 0 C 7 80 A 8 A 8       |              |
|                                                                                                    |              |
| B 88318789.8613.1.53.92.08.47.F2.FF.80.38.62.F8.10.80.61.F5.80                                                                             |              |
| B 90310800.0010.40.CD.2D.11.F7.8E.39.D8.F2.FC.14.C6.9A.FC.06.D0                                                                            |              |
| B 00310900,0010,F2,FC,8C,C9,9A,FC,02,70,F7,8F,39,D8,E6,FC,39,D8                                                                            |              |
| B 00310A00,0010,E0,1D,DA,01,AE,F5,F2,FC,A2,C8,46,FC,F4,01,3D,08                                                                            |              |
| B 00310B00,0010,F3,F2,39,D8,49,20,20,04,E6,FC,00,20,74,FC,14,C6                                                                            |              |
| B 00310C00,0010,F2,FC,7E,C9,9A,FC,16,90,F3,F2,A2,C9,47,F2,08,00                                                                            |              |
| B 00310D00,0010,3D,11,F2,FC,9C,C9,8A,FC,0D,A0,F2,FC,66,D0,8A,FC                                                                            |              |
| B 00310E00,0010,09,20,F2,FC,7C,D0,8A,FC,05,20,D1,80,6E,88,D1,80                                                                            |              |
| B 00310F00,0010,6E,BA,0D,0E,D1,80,8A,B8,04,60,D1,80,7E,B8,D1,80                                                                            |              |
| B 00311000,0010,0F,B8,D1,80,8A,BA,04,60,D1,80,7E,BA,D1,80,6F,BA                                                                            |              |
|                                                                                                    |              |
| B 00340000,0010,F3,0F,H0,0F,FF,0F,H0,97,0H,10,40,14,01,20,00,00                                                                            |              |
| B 88348188,8818,77,87,86,87,88,80,88,80,88,80,88,80,80,80,80,80,80,                                                                        |              |
| D 88348288,8818,20,47,30,47,30,70,20,87,88,80,80,14,14,90,80,80,80,80,80<br>D 88318388 841 51 86 86 20 86 20 86 20 86 88 88 88 88 88 88 88 |              |
|                                                                                                    |              |
|                                                                                                    |              |
| B 98349699,911,91,80,91,F,1F,25,20,98,20,98,20,98,20,98,20,96,30,19                                                                        |              |
| B 00340700.0010.38.0E.55.05.00.10.2D.0C.8D.0B.49.0B.61.0B.00.10                                                                            |              |
| B 00340800,0010,00,00,00,00,00,00,FF,6D,4A,20,00,00,00,00,00,00                                                                            |              |
| B 00340900,0010,00,10,49,0B,00,10,8D,0B,8D,0B,55,02,0A,20,7C,04                                                                            |              |
| B 00340A00,0010,FB,27,7F,D7,8E,A0,0A,0A,56,14,04,37,80,88,88,88                                                                            |              |
| B 00340B00,0010,88,71,5E,51,47,3F,36,2F,2F,2F,2F,2F,2F,2F,91,50                                                                            |              |
| P. 693,60°88 8618 86 86 86 86 86 86 86 86 86 86 86 86 86                                                                                   |              |
|                                                                                                    | <u> </u>     |

Nach kurzer Zeit sollte das Fenster mit den Nettodaten erscheinen. Dieses kann einfach geschlossen werden.

# 8) Nettodaten zurückverfolgen

| 👫 NCS Dummy                                            |                                                            |                    |                      | <u>_   ×</u>         |
|--------------------------------------------------------|------------------------------------------------------------|--------------------|----------------------|----------------------|
| NCS Dummy                                              |                                                            |                    |                      |                      |
| NCS Expert path                                        |                                                            |                    |                      | 1                    |
| Path to NCS Expert DATEN f                             | older C: WCSEXPER \DATEN                                   | k.                 |                      | Browse               |
| FSW/PSW and Nettodata tra                              | ce files                                                   |                    |                      |                      |
| Chassis                                                | E89                                                        | Make su            | re you select the sa | me chassis and       |
| Module                                                 | FRMFA.C10                                                  | FSW_PS             | W.TRC or NETTOD      | AT TRC trace file.   |
| FSW/PSW or Nettodata trace                             | C: WCSEXPER WORK                                           | ETTODAT.TRC        |                      | Browse               |
| FSW/PSW or Nettodata trace                             | 2                                                          |                    |                      | Browse               |
| Include following information                          | in exported files                                          |                    |                      |                      |
| Translations                                           | Control unit data                                          |                    |                      |                      |
| Function Parame<br>Keywords Keywo                      | ter Module<br>ds Functions                                 | Trace<br>Functions | Trace 2<br>Functions | Trace<br>Differences |
| 06:19:52 Successfully loa                              | ded 3 groups, 15 functions ar                              | Text File          |                      |                      |
| 06:19:58 Selected module                               | FRMFA.C10".                                                | Text File          | Sorted by Descr      | iption               |
| 06:19:59 Successfully loa<br>06:20:03 Selected path to | ded 63 groups, 517 functions<br>trace file "C:\NCSEXPER\WO | FSW/PSV            | W Keyword Trac       | e File               |
| 06:20:04 Successfully loa                              | ded 63 groups, 517 functions a                             | and 122 unoccupi   | ed blocks from "NET  | TODAT.TRC".          |

| Speichern u                        | nter       |                 |                  |         |            |       | ? ×       |
|------------------------------------|------------|-----------------|------------------|---------|------------|-------|-----------|
| Speichem in:                       | Desktop    |                 |                  | •       | <b>3 A</b> | • 🖽 🧐 |           |
| Zuletzt<br>verwendete D<br>Desktop |            |                 |                  |         |            |       |           |
| Eigene Dateien                     |            |                 |                  |         |            |       |           |
|                                    |            | - 122           |                  |         |            |       |           |
| Arbeitsplatz                       | Dateiname: | E89-FRMFA       | .C10-TraceFuncti | ions.bd | 1          |       | Speichem  |
|                                    | Dateityp:  | Text files (*.t | ot)              |         |            |       | Abbrechen |

#### 9) Nettodaten bearbeiten

| ▶ E89   | -FRMFA.C10-TraceFunction     | .txt - Editor                 |                    | _ [ ] ×  |
|---------|------------------------------|-------------------------------|--------------------|----------|
| Datei   | Bearbeiten Format Ansicht ?  |                               |                    |          |
| Gener a | ted with NCS Dummy version O | 4.0.0 beta 1 – copyright © 20 | 10 revtor software |          |
| Output  | : Trace Functions            |                               |                    |          |
| Module  | : E89<br>: ERMFA.C10         |                               |                    |          |
| Trace   | file : "C:\NCSEXPER\WORK\N   | TTODAT.TRC" (Nettodata)       |                    |          |
|         |                              |                               |                    |          |
| c s     | FUNCTION KEYWORD             | ADDRESS                       | MAS                | 5K       |
|         | PARAMETER KEYWORD            | DATA                          |                    | MASKED   |
|         | Grundkonfiguration_ALC-SG    | 00300000                      |                    |          |
|         | CAN 11H                      | 00300000                      | 01                 |          |
| ×       | nicht_aktiv                  | 00                            |                    | 00       |
|         | aktiv                        | 01                            |                    | 01       |
|         | IBUS_R_GANG                  | 00300000                      | 02                 |          |
| ×       | nicht_aktiv                  | 00                            |                    | 00       |
|         | aktiv                        | 01                            |                    | 02       |
|         | SCHALTER_R_GANG              | 00300000                      | 04                 |          |
| ×       | nicht_aktiv                  | 00                            |                    | 00       |
|         | aktiv                        | 01                            |                    | 04       |
|         | IK_BUS_TEILNEMER             | 00300000                      | 08                 |          |
| *       | nicht_aktiv                  | 00                            |                    | 00       |
|         | aktiv                        | 01                            |                    | 08       |
| alle    | KLS_BEI_AL_AKTIV             | 00300000                      | 10                 |          |
| ×       | nicht_aktiv                  | 00                            |                    | 00       |
|         | aKTIV                        | 01                            | 50                 | 10       |
| *       | ALC_EINSCHALTBEDINGUNG       | 00300000                      | 60                 | 00       |
| 0       | wert_OI                      | 00                            |                    | 10       |
|         | wert_02                      | 01                            |                    | 40       |
|         | wert 04                      | 03                            |                    | 50       |
|         |                              | 0030000                       | 80                 | 80       |
|         | nicht aktiv                  | 00300000                      | 80                 | 00       |
| *       | aktiv                        | 01                            |                    | 80       |
|         | ALC KLS ENABLE               | 00300001                      | 01                 | 80       |
|         | nicht aktiv                  | 00                            | 01                 | 00       |
| *       | aktiv                        | 01                            |                    | 01       |
|         | AUTO I WR ENABLE             | 00300001                      | 02                 |          |
|         | nicht aktiv                  | 00                            | 02                 | 00       |
| ×       | aktiv                        | 01                            |                    | 02       |
|         | DYNAM LWR ENABLE             | 00300001                      | 04                 |          |
|         | nicht_aktiv                  | 00                            |                    | 00       |
| ×       | aktiv                        | 01                            |                    | 04       |
|         |                              |                               |                    |          |
| •       |                              |                               |                    | <u> </u> |

Die Tracedatei aus NCS Dummy mit dem Editor öffnen und die Funktion suchen.

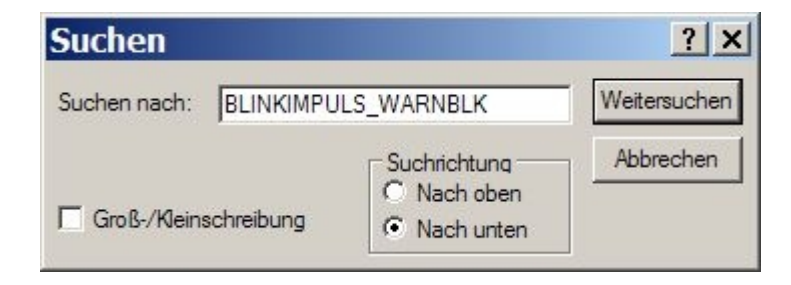

| <b>1</b> | E89   | -FRMFA.C10-TraceFunction    | s.txt - Editor |    | <u>_                                    </u>                                                                                                    |
|----------|-------|-----------------------------|----------------|----|----------------------------------------------------------------------------------------------------|
| Dat      | tei B | Bearbeiten Format Ansicht ? |                |    |                                                                                                    |
|          | *     | aktiv                       | 01             |    | 08                                                                                                    |
|          |       | XENON WIEDER Z AUS PHASE    | 00340404       | 30 |                                                                                                    |
| L        | *     | wert 01                     | 01             |    | 10                                                                                                    |
|          |       | SL BL CC MELD E8X           | 00340404       | 40 |                                                                                                    |
|          | *     | aktiv                       | 01             |    | 40                                                                                                    |
|          |       | nicht_aktiv                 | 00             |    | 00                                                                                                    |
|          |       | <unbelegt></unbelegt>       | 00340404       | 80 |                                                                                                    |
|          | *     | <initwert></initwert>       | 00             |    | 00                                                                                                    |
|          |       | TASTVERH_KL_58G_MIN         | 00340405       | FF | in the second second second second second second second second second second second second second second second                                                                                                    |
|          | *     | wert_01                     | 11             |    | 11                                                                                                    |
|          |       | ZUWACHS_TASTVERH_KL_58G     | 00340406       | FF |                                                                                                    |
|          | ×     | wert_01                     | EE             |    | EE                                                                                                    |
|          |       | TASTVERH_BEL_WBL_MIN        | 00340407       | FF |                                                                                                    |
|          |       | wert_01                     | 01             |    | 01                                                                                                    |
|          | ×     | wert_02                     | 08             |    | 08                                                                                                    |
|          |       | PWM_ANST_FL_BIXENON         | 00340408       | FF |                                                                                                    |
|          | *     | wert_01                     | 8D, 0B         |    | 8D, 0B                                                                                                    |
|          |       | wert_02                     | 00,10          |    | 00,10                                                                                                    |
|          |       | wert_03                     | 00,10          |    | 00,10                                                                                                    |
|          |       | ZUWACHS_TASTVERH_WBL_BEL    | 0034040A       | FF |                                                                                                    |
|          |       | wert_01                     | 03             |    | 03                                                                                                    |
|          | *     | wert_02                     | 18             |    | 18                                                                                                    |
|          |       | TASTVERH_BEL_FLC_LED        | 0034040B       | FF |                                                                                                    |
|          |       | wert_01                     | 02             |    | 02                                                                                                    |
|          | ×     | wert_02                     | 23             |    | 23                                                                                                    |
|          |       | ZUWACHS_TASTVERH_FLC_LED    | 0034040C       | FF |                                                                                                    |
|          |       | wert_01                     | 03             |    | 03                                                                                                    |
|          | ×     | wert_02                     | CO             |    | C0                                                                                                    |
|          |       | PRE_SLEEP_ZEIT              | 0034040D       | FF |                                                                                                    |
|          | *     | wert_01                     | 00             |    | 00                                                                                                    |
|          |       | wert_02                     | 01             |    | 01                                                                                                    |
|          |       | wert_03                     | FF             |    | FF                                                                                                    |
|          |       | CBD_ZEICHN_INDEX            | 0034040E       | FF | Lange and Lange and Lange and Lange and Lange and Lange and Lange and Lange and Lange and Lange and Lange and L                                                                                                    |
|          |       | wert_01                     | 7A             |    | 7A                                                                                                    |
| +        | ×     | <tatsächlich></tatsächlich> | 76             |    | 76                                                                                                    |
|          |       | <unbelegt></unbelegt>       | 0034040F       | FF | and the second second se |
|          | *     | <initwert></initwert>       | 00             |    | 00                                                                                                    |
|          |       | LICHTCODIERUNG_TEIL_2       | 00340500       |    |                                                                                                    |
|          |       | BLINKIMPULS_WARNBLK         | 00340500       | 03 |                                                                                                    |
|          |       | wert_01                     | 01             |    | 01                                                                                                    |
| +        | ×     | <tatsächlich></tatsächlich> | 03             |    | 03                                                                                                    |
|          |       | BLINKIMPULS_CRASHBLK        | 00340500       | 0C |                                                                                                    |
|          | ¥     | wert_01                     | 01             |    | 04                                                                                                    |
|          |       | WERT_CRASHVERHALTEN         | 00340500       | 70 | -                                                                                                    |
|          |       |                             |                |    |                                                                                                    |
| النار    | 12    |                             |                |    |                                                                                                    |

#### Bingo! Die Adresse welche wir uns merken ist *00340500*.

Diese Adresse suchen wir nun in den <u>ausgelesenen Netodaten</u>. Der Dateipfad lautet:

#### C:\NCSEXPER\WORK\NETTODAT.TRC

| NETTODAT.TRC - Editor                                                                           |             |
|-------------------------------------------------------------------------------------------------|-------------|
| Datei Bearbeiten Format Ansicht ?                                                               |             |
| Date Berolson (2001, 68, 00, 73, 30, 00, 00, 28, 05, AA, FF, 00, 00, 00, 00, 00, 00, 00, 00, 00 |             |
|                                                                                                 | <u> ///</u> |

| Suchen                |                                                          | ? ×                  |
|-----------------------|----------------------------------------------------------|----------------------|
| Suchen nach: 00340500 |                                                          | <u>W</u> eitersuchen |
| Groß-/Kleinschreibung | Suchrichtung<br>ONach <u>o</u> ben<br>Nach <u>u</u> nten | Abbrechen            |

| NETTODAT.TRC - Editor                                                                                                    | _ 🗆 🗙 |
|----------------------------------------------------------------------------------------------------|-------|
| Datei Bearbeiten Format Ansicht ?                                                                                                    |       |
| District District |       |
|                                                                                                    | × //. |

Der interessante Wert in dieser Zeile ist die *95*. Diesen Wert ändern wir auf *97*. Danach speichern und den Editor beenden

| NETTODAT.TRC - Editor                                                                                 | _ 🗆 🗙 |
|----------------------------------------------------------------------------------------------------|-------|
| Datei Bearbeiten Format Ansicht ?                                                                     |       |
| Dots Description   0.03300000,0010,80,07,30,00,00,02,80,05,AA,FF,00,00,00,00,00,00,00,00,00,00,00,00, |       |
|                                                                                                    |       |

#### 10) Nettodaten zurückschreiben

| NCS-Expertentool -    | Expertenmodus           |                     | <u>_                                    </u> |
|-----------------------|-------------------------|---------------------|----------------------------------------------|
| Datei Anzeige Hilfe   |                         |                     |                                              |
| BAURE                 | IHE: <u>E87 (E89)</u>   | Nael-               | Nr.: 017605hf                                |
| FG                    |                         |                     |                                              |
| FA                    | E87_#1204&AFAT%         | IA22*UG51\$1CA\$249 |                                              |
| Codiert               | wird                    |                     |                                              |
| FRM                   | mild.                   |                     |                                              |
| Codieru               | ng beendet              |                     |                                              |
| JOBNA                 | AE = CODIERDATEN_LESE   | 4                   |                                              |
| FRMFA.                | C10, A_PL2FRX.IPO, FRM_ | 87.PRG              |                                              |
|                       |                         |                     |                                              |
| F1 F2                 | F3                      | F4 I                | F5 F6                                        |
| SG/SGET änder Job änd | ern Job ausführen       | SG auslesen Kernfu  | nktionen Zurück                              |
| Ready                 |                         |                     |                                              |

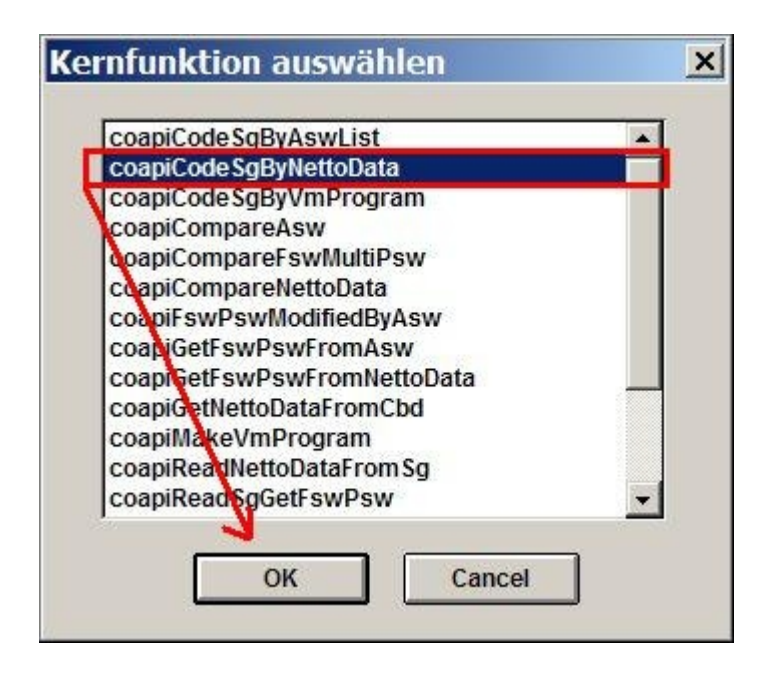

| apiCodeSgBy     | NettoData                  |  |
|-----------------|----------------------------|--|
| CBD-Name:       | FRMFA.C10                  |  |
| Nettodatenliste | WCSEXPER/WORK/NETTODAT.TRC |  |
| 1               |                            |  |
| J.              |                            |  |
| 0               | K Cancel                   |  |
| 0               | K Cancel                   |  |

Hier muss der Pfad zum gerade bearbeiteten Nettodatentrace angegeben werden. In unserem Fall wäre das:

### C:\NCSEXPER\WORK\NETTODAT.TRC

Nach erfolgreicher Codierung bekommt Ihr noch einen Hinweis dass die Codierung erfolgreich durchgeführt wurde.

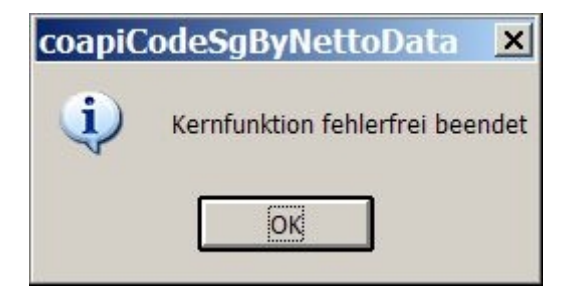

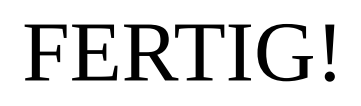